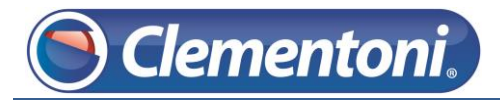

## Les Micro-Guides du Support

## Désinstaller une application de votre Clempad

V1-21/03/2014

Pour désinstaller une application, suivez les étapes ci-dessous :

Allumez votre tablette et restez sur la zone enfants,

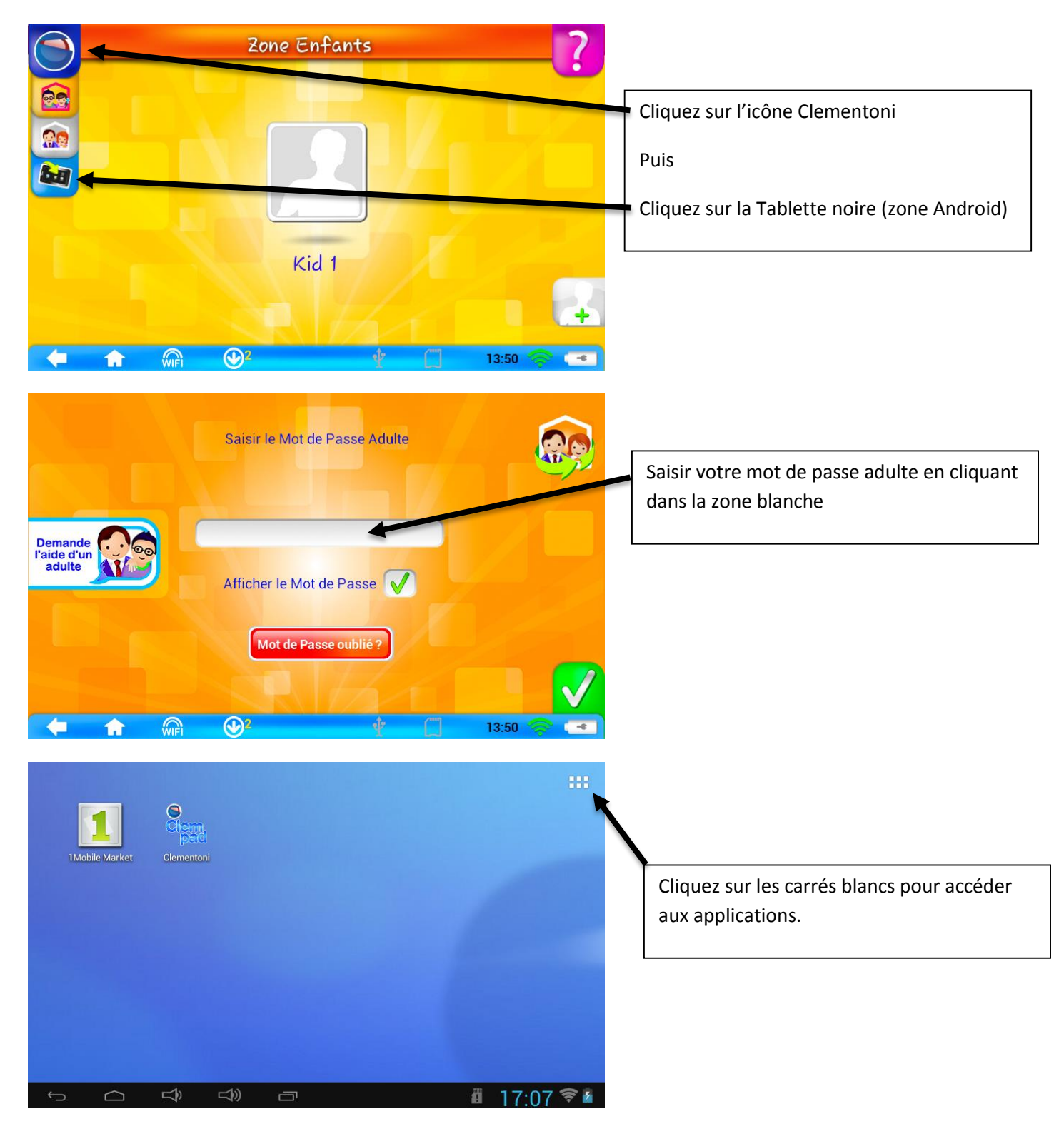

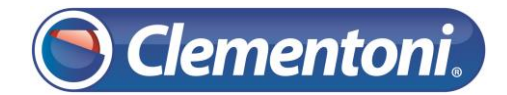

## Support CLEMPAD

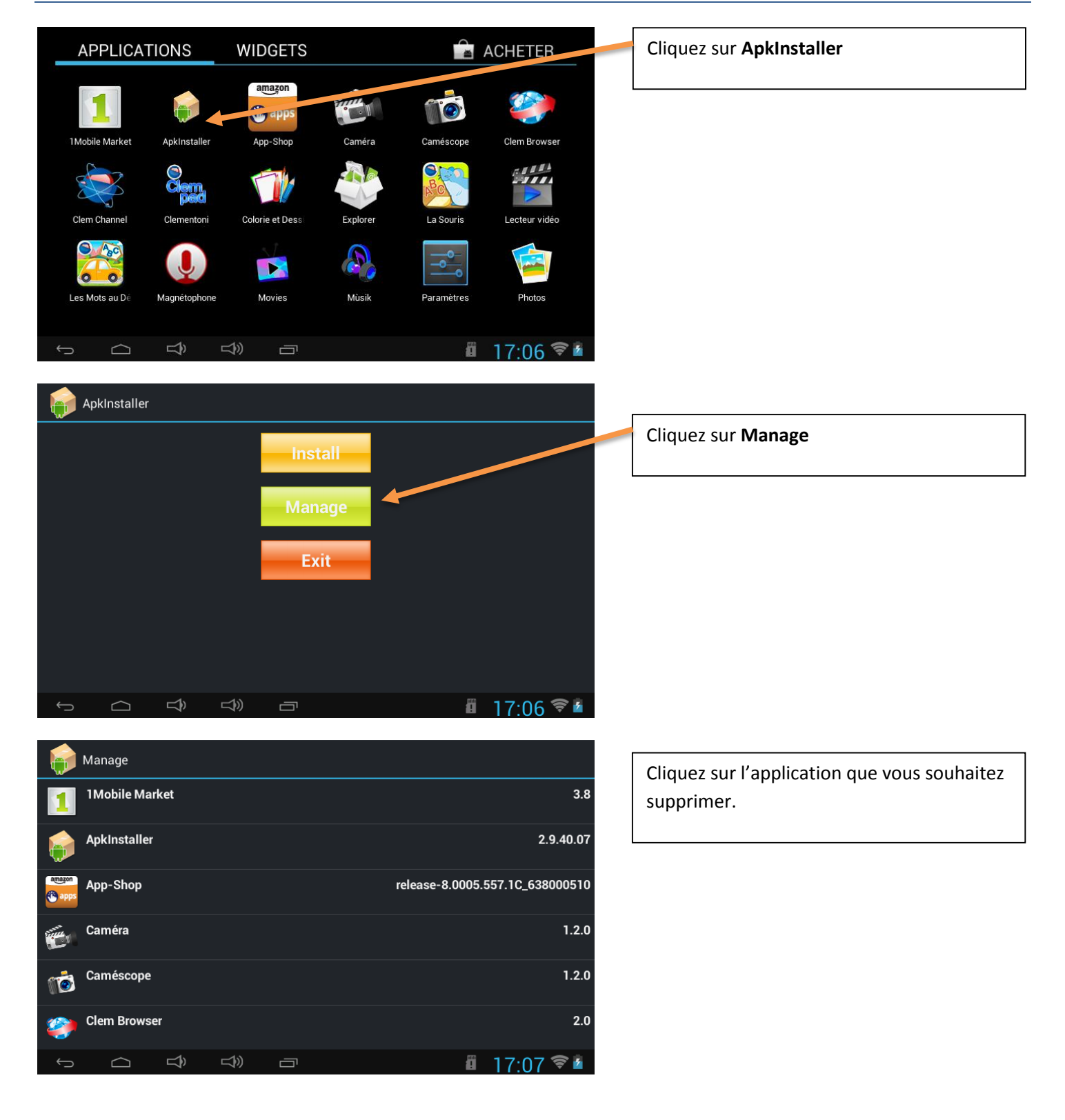

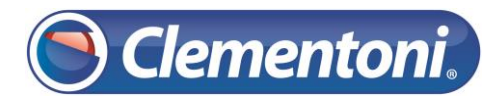

## Support CLEMPAD

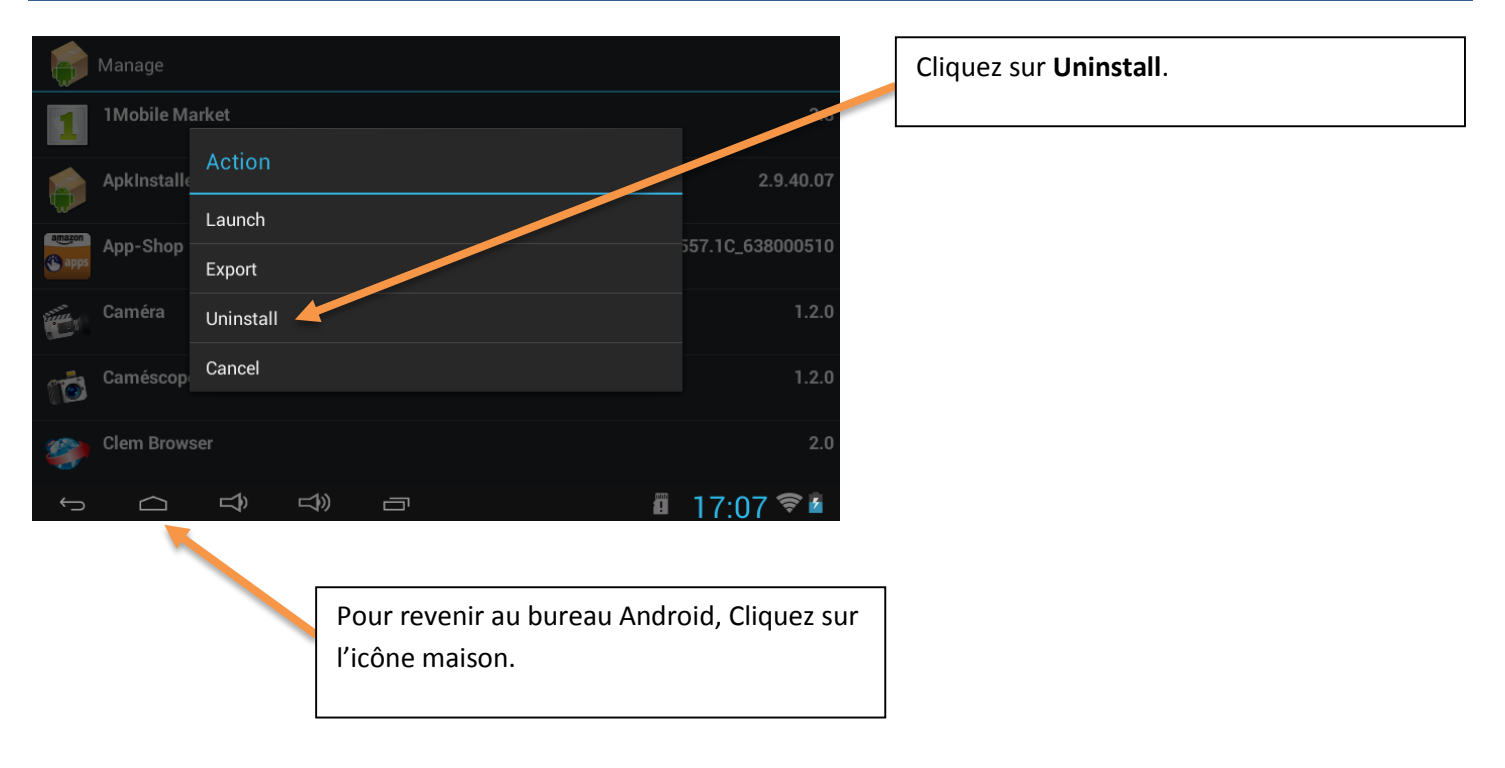